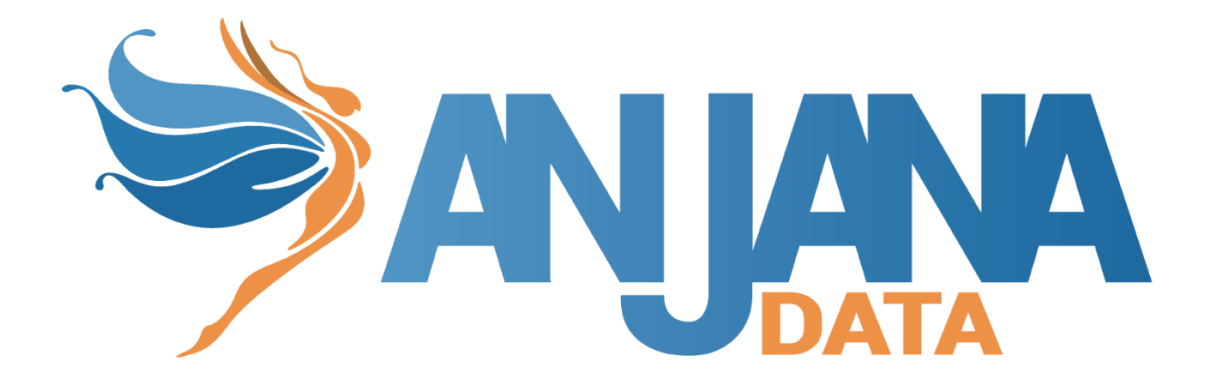

# Tot plugin SQL Server

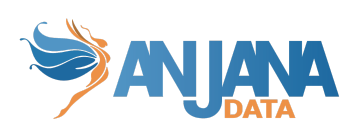

| Control de versiones                 | 2 |
|--------------------------------------|---|
| Modelo de integración                | 2 |
| Extracción de metadatos              | 3 |
| Tipos soportados                     | 3 |
| Muestreo de datos                    | 3 |
| Creación de estructuras              | 4 |
| Credenciales requeridas              | 4 |
| Extracción de metadatos              | 4 |
| Muestreo de datos                    | 4 |
| Creación de estructuras              | 4 |
| Gestión de accesos                   | 4 |
| Gestión de accesos mediante Azure AD | 4 |
| Despliegue                           | 7 |
| Configuración                        | 7 |
| ImAri disponibles                    | 8 |

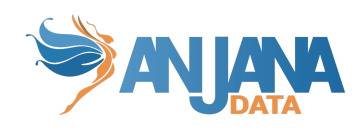

# **Control de versiones**

| Versión | Fecha de<br>modificación | Responsable     | Aprobador       | Resumen de cambios     |
|---------|--------------------------|-----------------|-----------------|------------------------|
| 1.0     | 28/10/2022               | Anjana Producto | Anjana Producto | Creación del documento |

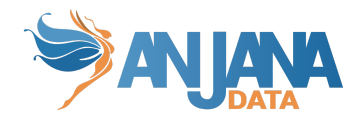

## Modelo de integración

### Extracción de metadatos

Se utilizan los métodos que ofrece el driver de JDBC mediante los cuales se accede a la definición de esquemas y tablas.

Extrae los siguientes atributos que deben llamarse igual en la tabla attribute\_definition, campo name para que aparezcan en la plantilla.

- catalog con el valor de catalog en la base de datos
- schema con el valor de schema en la base de datos
- physicalName y name con el mismo valor, el nombre de la tabla
- path con la concatenación de los valores de catalog, schema and table
- infrastructure con el valor seleccionado
- **technology** con el valor seleccionado
- zone con el valor seleccionado

En caso de extraer el metadato para crear un dataset, también se extraerán los siguientes atributos relativos a los campos del recurso pedido para poder rellenar la información de su estructura::

- physicalName y name con el mismo valor, el nombre del campo.
- **defaultValue**. Con el valor por defecto que se haya establecido al field.
- **fieldDataType**. Con el tipo de dato asignado al field, si se ha establecido.
- **length**. Con la longitud del campo, si se ha establecido.
- incrementalField.
- **position**. Con el valor de la posición que ocupa el field.
- precision. Con el valor de la precisión del campo, si se ha establecido.
- nullable. Indicando si el field es anulable o no (valor booleano)
- **pk**. Indicando si el field es una clave primaria (valor boolean).
- **description**. La descripción del dataset-field.

#### **Tipos soportados**

El plugin es capaz de realizar la extracción de metadatos de los siguientes tipos de elementos:

• Tabla de base de datos

#### Muestreo de datos

Utilizando el driver JDBC se ejecuta una query sobre los campos definidos en el dataset en la cual adicionalmente se sustituyen los valores de los campos sensibles por asteriscos.

Aquellos campos que estén definidos en el metadato pero no se hayan incorporado en la estructura física (por ejemplo cuando se ha versionado pero no se ha cambiado el path del mismo) aparecerán como no disponibles.

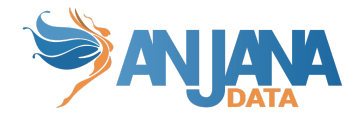

### Creación de estructuras

El plugin permite crear las estructuras físicas siempre que el dataset sea gobernado. Cuando esto ocurra y se valide el workflow asociado se creará la estructura en el path indicado del dataset. Una vez creado no se modificará aunque se generen nuevas versiones del dataset a no ser que se especifique un nuevo path.

### **Credenciales requeridas**

#### Extracción de metadatos

Usuario con los siguientes permisos/roles necesarios sobre los catálogos, esquemas y tablas que se quieran gobernar.

• VIEW DEFINITION

#### Muestreo de datos

Usuario con los siguientes permisos/roles necesarios sobre los catálogos, esquemas y tablas que se quieran gobernar.

• SELECT

### Creación de estructuras

Usuario con los siguientes permisos/roles necesarios sobre los catálogos, esquemas y tablas que se quieran gobernar.

• CREATE TABLE

Los nombres utilizados para crear los recursos en SQL Server están sujetos a las restricciones impuestas por el mismo SQL Server para cada uno de ellos.

#### Gestión de accesos

Usuario con los siguientes permisos necesarios sobre los catálogos, esquemas y tablas que se quieran gobernar.

- CREATE ROLE
- ALTER ANY ROLE
- CONTROL (opcional si la propiedad del rol se cede a tercero)
- SELECT ON OBJECT

#### Gestión de accesos mediante Azure AD

Si el gobierno activo se va a realizar con Azure AD hay que realizar los siguientes pasos:

1. Crear una APP en Azure AD para que actúe de service principal y generar un secret

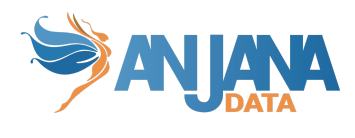

|                          | $\mathcal P$ Search resources, services, and docs (G+/)                                                                                                    |
|--------------------------|----------------------------------------------------------------------------------------------------|
| Home > Anjana Data >     |                                                                                                    |
| azureadToSqlserver       | \$ <sup>2</sup> ···                                                                                                    |
| ✓ Search (Ctrl+/) «      | 📋 Delete 🜐 Endpoints 💀 Preview features                                                                                                    |
| Overview                 |                                                                                                    |
| 🗳 Quickstart             | > Essentials                                                                                                    |
| 💉 Integration assistant  | Display name : <u>azureadToSqlserver</u>                                                                                                    |
|                          | Application (client) ID :                                                                                                    |
| Manage                   | Object ID : China and China and Chin |
| 🔤 Branding & properties  | Directory (tenant) ID :                                                                                                    |
| Authentication           | Supported account types: <u>My organization only</u>                                                                                                    |
| 📍 Certificates & secrets | Starting lune 30th 2020 we will no longer add any new features to Azure Active Directory Authentic                                                                                                    |
| Token configuration      | be upgraded to Microsoft Authentication Library (MSAL) and Microsoft Graph. Learn more                                                                                                    |
| API permissions          | Get Started Documentation                                                                                                    |
| 🔷 Expose an API          |                                                                                                    |

2. Activar en Identity del servidor de SQL la opción "System assigned managed identity"

|                                               |                                                                    | P  | Search resources, services, and docs (G+/)                                                                                                    |  |
|-----------------------------------------------|--------------------------------------------------------------------|----|----------------------------------------------------------------------------------------------------|--|
| Home > SQL servers > totpluginsqlserver       |                                                                    |    |                                                                                                    |  |
| SQL servers «<br>Anjana Data (anjanadata.com) | totpluginsqlserv<br>SQL server                                     | er | Identity                                                                                                    |  |
| 🕂 Create  🏟 Manage view 🗸 \cdots              | ₽ Search (Ctrl+/)                                                  | ~  | 🖫 Save 🔗 Feedback                                                                                                    |  |
| Filter for any field                          | SQL elastic pools                                                  | ^  | System assigned managed identity                                                                                                    |  |
| totpluginsqlserver                            | ··· Properties                                                     |    | A system assigned managed identity enables Active resources to autoencide to Could<br>credentials in code. Once enabled, all necessary permissions can be granted via Azure<br>type of managed identity is tied to the lifecycle of this resource. Additionally, each reso<br>system assigned managed identity. Learn more about Managed identities.                |  |
|                                               | Data management                                                    |    | Status () Off<br>On                                                                                                    |  |
|                                               | 🗴 Deleted databases                                                |    | User assigned managed identity (preview)                                                                                                    |  |
|                                               | <ul> <li>Failover groups</li> <li>Import/Export history</li> </ul> |    | User assigned managed identities enable Azure resources to authenticate to cloud services (<br>credentials in code. This type of managed identities are created as standalone Azure resourc<br>resource (e.g. virtual Machine) can utilize multiple user assigned managed identities. Similarly<br>to be bedread exerce multiple accuracy (on blinked to be blink). |  |
|                                               | Security                                                           |    | can be shared across multiple resources (e.g. virtual Machine). Learn more about Managed                                                                                                    |  |
|                                               | Firewalls and virtual networks                                     |    |                                                                                                    |  |
|                                               | <li>Private endpoint connections</li>                              |    | <ul> <li>User-assigned managed identities for Azure SQL is currently in preview. By using this preview re<br/>use of this feature is subject to the preview terms in the agreement under which you obtained h</li> </ul>                                                                                                    |  |
|                                               | Ø Microsoft Defender for Cloud                                     |    |                                                                                                    |  |
|                                               | Transparent data encryption                                        |    | + Add 🛍 Remove                                                                                                    |  |
|                                               | 👍 Identity                                                         |    |                                                                                                    |  |
|                                               | Auditing                                                           |    | Name ↑↓ resource group ↑↓                                                                                                    |  |

3. Permitir a los servicios de Azure a acceder al servidor SQL

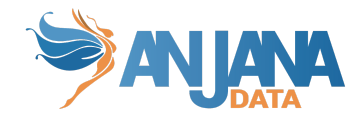

| ■ Microsoft Azure                                                                                                    |                                              | ${\cal P}$ Search resources, services, and docs (G+/) |  |
|----------------------------------------------------------------------------------------------------|----------------------------------------------|-------------------------------------------------------|--|
| Home > SQL servers > totpluginsqlserver > totpluginsqlserver (totpluginsqlserver/totpluginsqlserver) > totpluginsqlserver |                                              |                                                       |  |
| totpluginsqlserve<br>SQL server                                                                                           | er   Firewalls and virtual netwo             | orks …                                                |  |
| ₽ Search (Ctrl+/)                                                                                                    | « 🛛 🗟 Save 🔀 Discard 🕂 Add client IP         |                                                       |  |
| Settings                                                                                                    | ^                                            |                                                       |  |
| 🗳 Azure Active Directory                                                                                                  | Deny public network access                   |                                                       |  |
| 🝯 SQL databases                                                                                                    | Minimum TLS Version ①                        |                                                       |  |
| 💠 SQL elastic pools                                                                                                    |                                              |                                                       |  |
| 🕑 DTU quota                                                                                                    | Connection Policy ()                         |                                                       |  |
| Properties                                                                                                    | Allow Azure services and resources to access | this server (1)                                       |  |
| 🔒 Locks                                                                                                    | Yes No                                       |                                                       |  |
| Data management                                                                                                    | Client IP address 45.81.104                  | 1.179                                                 |  |
| 💣 Backups                                                                                                    | Rule name Start IP                           | End IP                                                |  |
| 🗴 Deleted databases                                                                                                    |                                              |                                                       |  |
| 🌻 Failover groups                                                                                                    |                                              |                                                       |  |
| 🔁 Import/Export history                                                                                                   | ClientIPAddress_2022-04-20                   |                                                       |  |
| Security                                                                                                    | ClientIPAddress_2022-04-27                   |                                                       |  |
| Firewalls and virtual networks                                                                                            | ClientIPAddress_2022-04-28                   |                                                       |  |
| Private endpoint connections                                                                                              | ClientlPAddress_2022-05-02                   |                                                       |  |

#### 4. Dar permiso a la identidad del servidor SQL a acceder al directorio de Azure AD

|                                                                   |                                                                 | $\mathcal P$ Search resources, services, a |
|-------------------------------------------------------------------|-----------------------------------------------------------------|--------------------------------------------|
| Home > Anjana Data > Roles and administrators > Directory readers |                                                                 |                                            |
| Directory readers   A                                             | Assignments                                                     |                                            |
| «                                                                 | + Add assignments $	imes$ Remove assign                         | ments 🚽 Download assignments               |
| Diagnose and solve problems                                       |                                                                 |                                            |
| Manage                                                            | <ol> <li>You can also assign built-in roles to group</li> </ol> | s now. Learn More 🗹                        |
| s Assignments                                                     |                                                                 |                                            |
| Description                                                       | Search Type                                                     |                                            |
| A still site a                                                    | tot                                                             | $\checkmark$                               |
| Activity                                                          | Name                                                            |                                            |
| 💑 Bulk operation results                                          | totpluginsqlserver                                              |                                            |
| Troubleshooting + Support                                         |                                                                 |                                            |
| New support request                                               |                                                                 |                                            |

5. En SQL hay que darle permisos al service principal de la APP que usamos en el plugin de Azure AD

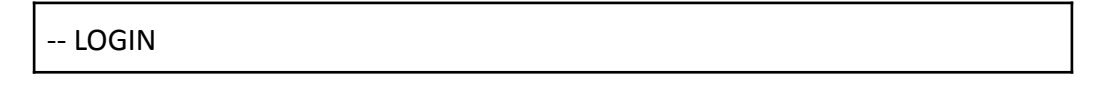

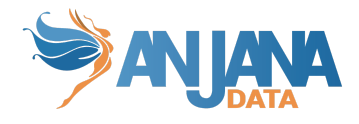

CREATE USER [<app-name>] FROM EXTERNAL PROVIDER;

-- ADD PERMISSIONS TO [<app-name>] ALTER ROLE db\_XXXX ADD MEMBER [<app-name>];

GO

### Despliegue

Se ha de seguir el manual genérico del despliegue de plugins. Doc: Anjana Data x.x - DOC - Tot despliegue de plugins

# Configuración

Se han de revisar las configuraciones comunes en el doc de configuraciones "Anjana Data - Microservices configuration"

Configuraciones específicas:

- Database url, username and password:
  - url: jdbc:sqlserver://<database\_host>:<port>;database=<database>
  - user: sa
  - o password: <password>
  - using-catalogs: false
  - using-schemas: true
  - path-separator

Si "using-catalogs" y "using-schemas" están a false, solo muestran el schema por defecto o el elegido en la url de conexión.

using-schemas lista todas las tablas de todos los esquemas que tenga acceso

path-separator va a indicar el separador utilizado por parte de Anjana para el path.

El plugin transforma el path en una estructura correcta para SQL Server por lo que si no se especifica correctamente se intentará crear recursos erróneos produciéndose un error.

El parámetro groupPrefix indica el prefijo que tiene el nombre del grupo, su valor debe de ser el mismo que el plugin que haga las funciones de active directory.

Config file:

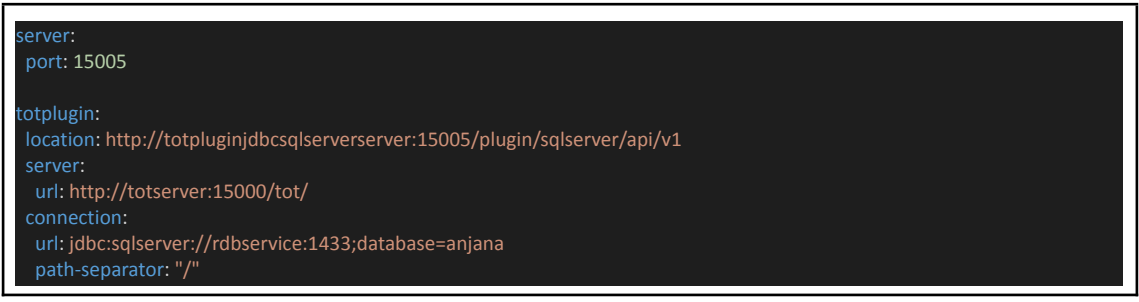

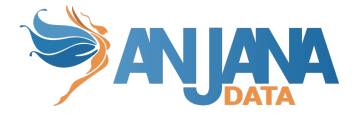

| using-catalogs: false                                                              |
|------------------------------------------------------------------------------------|
| using-schemas: true                                                                |
| #Connection with user & password                                                   |
| user: sa                                                                           |
| password: anjana                                                                   |
| #Connection with ActiveDirectoryServicePrincipal                                   |
| serverName: totpluginsqlserver.database.windows.net                                |
| databaseName: totpluginsqlserver                                                   |
| principalId: asdfasdas-asdf-asdf-14befd853df0                                      |
| principalSecret: asdfasdf~asdfasdf.asdfasdfas.JK~bEG                               |
| aris:                                                                              |
| <ul> <li>- ari: "anja:totplugin:extract:/jdbc/mssqlserver/mssqlserver/"</li> </ul> |
| <ul> <li>- ari: "anja:totplugin:sample:/jdbc/mssqlserver/mssqlserver/"</li> </ul>  |
| <ul> <li>- ari: "anja:totplugin:create:/jdbc/mssqlserver/mssqlserver/"</li> </ul>  |
| <ul> <li>- ari: "anja:totplugin:im:/jdbc/mssqlserver/mssqlserver/"</li> </ul>      |
| imAri: "anja:totplugin:im:/azure/ad/zoneazure/"                                    |
| groupPrefix: Dsa_                                                                  |
| groupPrefix: Dsa_                                                                  |

### **ImAri disponibles**

- Azure

Г

- Ldap

Por defecto el plugin considera que se conecta a un AzureAD y hace el enlace entre el usuario de Sql Server y AzureAD. Si se utilizara otro AD distinto hay que especificar la siguiente configuración:

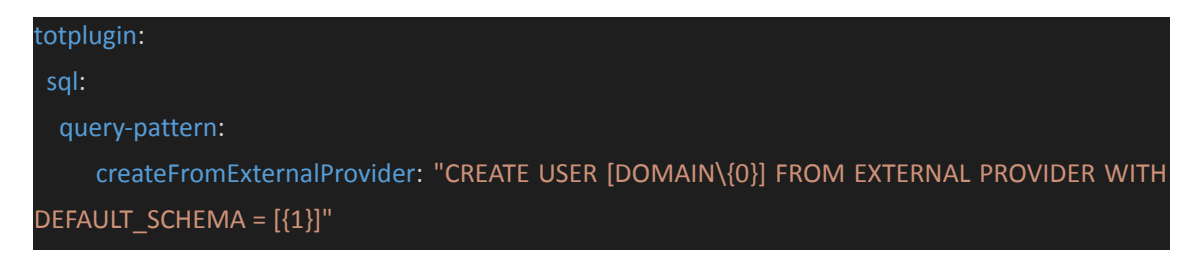

Siendo DOMAIN el dominio del AD